## THUNDERBIRD

## Configuración de Correo Electrónico

- 1. Abrir Mozilla Thunderbird.
- 2. Dentro del ítem "Elija qué configurar". Seleccionar la opción "Correo".

| Carpetas locales                                  |                                                                                                    | 🛱 🗉 — 🗗 🗙                  |
|---------------------------------------------------|----------------------------------------------------------------------------------------------------|----------------------------|
| 🖵 Recibir mensajes 🔽 🖋 Reda                       | tar 🖵 Charlar 🚺 Direcciones 🛇 Etiqueta 🗸 🍸 Quick Filter                                                                                                    | =                          |
| Folders ····                                      | Carpetas locales                                                                                                    | Configuración de la cuenta |
| <ul> <li>✓ Bandeja de entrada</li> <li></li></ul> | Q Buscar mensajes V Administrar filtros de mensajes                                                                                                    |                            |
|                                                   | Elija qué configurar<br>Correo<br>Correo<br>Correo<br>Calendario<br>Calendario<br>Calendario<br>Calendario<br>Chat<br>S Filelink<br>Filelink<br>Thunderbird le permite conectar con su cuenta de correo existente, para leer sus mensajes cómoda y eficientemente desde la aplicación. | Canales                    |

- 3. Se mostrará la siguiente pantalla.
- 4. Configuración de cuenta de correo:

a. Completar los campos con su nombre, dirección de correo electrónico y contraseña, tal como se lo muestra en la imagen.
(Reemplazar "@maximowebhosting.com" por su dominio).

- b. La opción "Recordar contraseña" sugerimos que esté tildada.
- c. Presione "Continue".

|                                                     | Account Setup                                                 | ×                                          |           | Ē | ¥Ξ | - | ٥ | × |
|-----------------------------------------------------|---------------------------------------------------------------|--------------------------------------------|-----------|---|----|---|---|---|
|                                                     |                                                               |                                            |           |   |    |   |   |   |
| Set Up Your Ex                                      | isting Email Ado                                              | ress                                       |           |   |    |   |   |   |
| To use your current emai<br>Thunderbird will automa | l address fill in your creder<br>tically search for a working | ntials.<br>9 and recommended server config | guration. |   |    |   |   |   |
| Your full name                                      |                                                               |                                            |           |   |    |   |   |   |
| Máximo Web Hosting                                  |                                                               | 0                                          |           |   |    |   |   |   |
| Email address                                       |                                                               |                                            | $\sim$    |   |    |   |   |   |
| soporte@maximowebhos                                | sting.com                                                     | 0                                          |           |   |    |   |   |   |
| Password                                            |                                                               |                                            | OF T      |   |    |   |   |   |
| •••••                                               |                                                               | Ø                                          | Sent Comp |   |    |   |   |   |
| Remember password                                   |                                                               |                                            | 00        |   |    |   |   |   |
| Configure manually                                  | Cancel                                                        | Continue                                   |           |   |    |   |   |   |

5. Elegir el servicio de correo electrónico:

5.1. Seleccionar IMAP (recomendada) o POP3.

6. Antes de continuar presione "Configure manually".

| rpetas locales                                                                                                    | Account Setup                                                                                                    | ×                                                    |                                       |
|----------------------------------------------------------------------------------------------------|----------------------------------------------------------------------------------------------------|------------------------------------------------------|---------------------------------------|
|                                                                                                    |                                                                                                    |                                                      |                                       |
| Your full name                                                                                                    |                                                                                                    |                                                      |                                       |
| Máximo Web Hosting                                                                                                    | [                                                                                                    |                                                      | ()                                    |
| Email address                                                                                                    |                                                                                                    |                                                      |                                       |
| soporte@maximow                                                                                                    | vebhosting.com                                                                                                    |                                                      | ()                                    |
| Password                                                                                                    |                                                                                                    |                                                      |                                       |
| •••••                                                                                                    |                                                                                                    |                                                      | Ø                                     |
|                                                                                                    | 4                                                                                                    |                                                      |                                       |
| 💟 Remember password                                                                                                    |                                                                                                    |                                                      |                                       |
| <ul> <li>Configuration for</li> </ul>                                                                                                    | und by trying common s                                                                                                    | server nan                                           | nes.                                  |
| Configuration for Available configuratio                                                                                                    | und by trying common s<br>ons                                                                                                    | server nan                                           | nes.                                  |
| Configuration for Available configuratio     IMAP                                                                                                    | und by trying common s                                                                                                    | server nan                                           | nes.                                  |
| <ul> <li>Configuration for</li> <li>Available configuration</li> <li>IMAP</li> <li>Keep your folders</li> </ul>                                                                                                | und by trying common s<br>ons                                                                                                    | server nan<br>your serve                             | nes.<br>r                             |
| <ul> <li>Configuration for</li> <li>Available configuration</li> <li>IMAP</li> <li>Keep your folders</li> <li>Incoming</li> </ul>                                                                              | und by trying common s<br>ons<br>and emails synced on y<br>mail.grupocreartel.c                                                                              | server nan<br>your serve<br>com.ar ST/               | nes.<br>r<br>ARTTLS                   |
| <ul> <li>Configuration for</li> <li>Available configuration</li> <li>IMAP</li> <li>Keep your folders</li> <li>Incoming</li> <li>Outgoing</li> </ul>                                                            | und by trying common s<br>ons<br>and emails synced on y<br>mail.grupocreartel.c                                                                              | server nan<br>your serve<br>com.ar ST/<br>com.ar ST/ | nes.<br>r<br>ARTTLS<br>ARTTLS         |
| <ul> <li>Configuration for</li> <li>Available configuration</li> <li>IMAP</li> <li>Keep your folders</li> <li>Incoming</li> <li>Outgoing</li> <li>Username</li> <li>S</li> </ul>                               | and by trying common s<br>ons<br>and emails synced on y<br>mail.grupocreartel.c<br>mp mail.grupocreartel.c                                                   | your serve<br>com.ar ST/                             | nes.<br>r<br>ARTTLS<br>ARTTLS         |
| <ul> <li>Configuration for</li> <li>Available configuration</li> <li>IMAP</li> <li>Keep your folders</li> <li>Incoming</li> <li>Outgoing</li> <li>Username</li> <li>S</li> </ul>                               | und by trying common s<br>ons<br>and emails synced on y<br>mail.grupocreartel.c<br>oporte                                                                    | server nan<br>your serve<br>com.ar ST/<br>com.ar ST/ | nes.<br>r<br>ARTTLS<br>ARTTLS         |
| <ul> <li>Configuration for</li> <li>Available configuration</li> <li>IMAP</li> <li>Keep your folders</li> <li>Incoming</li> <li>Outgoing</li> <li>Username</li> <li>POP3</li> </ul>                            | und by trying common s<br>ons<br>and emails synced on y<br>MP mail.grupocreartel.c<br>MP mail.grupocreartel.c                                                | server nan<br>your serve<br>com.ar ST/               | nes.<br>r<br>ARTTLS<br>ARTTLS         |
| <ul> <li>Configuration for</li> <li>Available configuration</li> <li>IMAP</li> <li>Keep your folders</li> <li>Incoming</li> <li>Outgoing</li> <li>Username</li> <li>POP3</li> <li>Keep your folders</li> </ul> | und by trying common s<br>ons<br>and emails synced on y<br>AP mail.grupocreartel.c<br>MIP mail.grupocreartel.c<br>soporte                                    | your serve<br>com.ar ST/<br>com.ar ST/               | nes.<br>r<br>ARTTLS<br>ARTTLS         |
| <ul> <li>Configuration for</li> <li>Available configuration</li> <li>IMAP</li> <li>Keep your folders</li> <li>Incoming</li> <li>Outgoing</li> <li>Username</li> <li>POP3</li> <li>Keep your folders</li> </ul> | und by trying common s<br>ons<br>and emails synced on y<br>meil.grupocreartel.c<br>mrP mail.grupocreartel.c<br>soporte<br>and emails on your cor             | your serve<br>com.ar ST/<br>com.ar ST/               | nes.<br>r<br>ARTTLS<br>ARTTLS         |
| <ul> <li>Configuration for</li> <li>Available configuration</li> <li>IMAP</li> <li>Keep your folders</li> <li>Incoming</li> <li>Outgoing</li> <li>Username</li> <li>POP3</li> <li>Keep your folders</li> </ul> | und by trying common s<br>ons<br>and emails synced on y<br>MP mail.grupocreartel.c<br>mP mail.grupocreartel.c<br>soporte<br>and emails on your cor<br>Cancel | your serve<br>com.ar ST/<br>mputer                   | nes.<br>r<br>ARTTLS<br>ARTTLS<br>Done |

7. Modifique el nombre de usuario, **debe ir su dirección de email completa**.

7.1. Clic en "Done".

| Carpetas locales     |                        | Configuración de la cuenta X | Account Setup |  |  |  |
|----------------------|------------------------|------------------------------|---------------|--|--|--|
| Manual configuration |                        |                              |               |  |  |  |
|                      |                        |                              |               |  |  |  |
|                      | Protocol:              | IMAP                         | ~             |  |  |  |
|                      | Hostname:              | mail.grupocreartel.com.ar    |               |  |  |  |
|                      | Port:                  | 143 文                        |               |  |  |  |
|                      | Connection security:   | STARTTLS                     | ~             |  |  |  |
|                      | Authentication method: | Normal password              | ~             |  |  |  |
|                      | Username:              | soporte@maximowebhosti       | ng.cor        |  |  |  |
|                      |                        |                              |               |  |  |  |
|                      | Hostname:              | mail.grupocreartel.com.ar    |               |  |  |  |
|                      | Port:                  | 587 🔪                        |               |  |  |  |
|                      | Connection security:   | STARTTLS                     | ~             |  |  |  |
|                      | Authentication method: | Normal password              | ~             |  |  |  |
|                      | Username:              | soporte@maximowebhosti       | ng.cor        |  |  |  |
|                      |                        | Advanc                       | ted config    |  |  |  |
|                      | Re-test                | Cancel                       | Done          |  |  |  |

8. ¡Felicidades! La cuenta de correo ya está configurada.